## Verkorte werkinstructie: Het proces in een notendop

## Zo ziet het proces er voor de tuinder uit:

- De tuinder gaat naar www.supersaas.nl/schedule/werkbeurten\_Wijkergouw en kiest de agenda die voor hem/ haar van toepassing is. Voor het gros vd mensen is dat "1 tuinbeurten 2019", maar het spreekt voor zich.
- De tuinder krijgt een loginscherm te zien waar het gezamenlijke wachtwoord SamenSterk1963 moet worden ingevoerd. Dit is een algemeen wachtwoord voor ALLE tuinders om de agenda te kunnen bekijken
- De tuinder kan nu de agenda bekijken met alle details van anderen
- Als de tuinder een reservering wil invoeren wordt hem gevraagd in te loggen:
  "Om veranderingen te kunnen maken moet je eerst inloggen"
- Klik in het scherm op inloggen en je komt op een nieuw inlogscherm.
- Daar klik je op Nieuwe Gebruiker aanmaken
- Hier vul je jouw emailadres in en een zelfgekozen wachtwoord
- (en evt "Onthoud e-mailadres" aanklikken)
- De tuinder voert een nieuwe reservering in voor een werkbeurt
  - Met data van de gele werkbeurtkaart/of eigen planning.
  - $\circ$  klik in de kleine agenda op de <u>1<sup>e</sup> dag die je wilt inplannen</u>.
  - Klik op <u>Reservering toevoegen</u>
  - Vul je naam in en vul je tuinnummer in, graag met 3 cijfers! Dus Tuinnummer:
    005 (ipv 5), 066 (ipv 66). Tevens alléén cijfers invullen, geen tekst erbij.
  - Klik op Herhaal .... (om de te plannen data in 1x in te vullen)
  - Een scherm met alle zaterdagen met werkbeurten klapt open. Hierin vink je de dagen zoals ze op de gele kaart gepland staan aan (of je eigen planning). Muv. evt. gedane/geplande winterwerkbeurten (die in de plaats van een reguliere werkbeurt komt).
  - Maak Reservering"
  - Mocht je een dubbele werkbeurt willen inplannen dan herhaal je dit proces voor de datum waarop je de dubbele werkbeurt wilt doen. Vul daarbij de naam in van degene die de beurt doet (anders lijkt het dat het per ongeluk 2 is ingevuld), dus 2 verschillende namen. (Naam: Jip, Tuinnummer: 134 / Naam: Janneke, Tuinnummer: 134)
- SuperSaas stuurt een e-mail bevestiging van de reservering....
- ...en stuurt de tuinder naar zijn agenda pagina